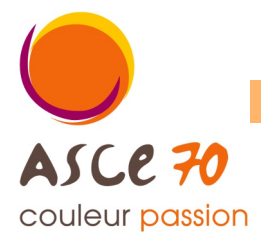

| 1 <sup>ère</sup> étape : Connectez-vous à votre compte OLGUA                                                                                                    |                                           |
|----------------------------------------------------------------------------------------------------|-------------------------------------------|
| <u>Comment faire ?</u>                                                                                                    | E mail                                    |
| Connectez-vous à l'adresse suivante : www.olgua.fr                                                                                                    |                                           |
| Nota : si un message d'erreur apparait (exemple ci-dessous), ré-<br>essayer plus tard ou effectuer la connection depuis un ordinateur<br>personnel.                                                                                              | Mot de passe                              |
| Échec de la connexion sécurisée                                                                                                    |                                           |
| Une erreur est survenue pendant une connexion à www.olgua.fr. PR_CONNECT_RESET_ERROR<br>Code d'erreur: PR_CONNECT_RESET_ERROR<br>• La page que vous essayez de consulter ne peut pas être affichée car l'authenticité des données reçues ne peut | Se souvenir de moi                        |
| être vêrtifee.<br>• Veuillez contacter les propriétaires du site web pour les informer de ce problème.<br><u>En savoir plus</u><br>Récessayer                                                                                                    | Mot de passe oublié ? Se connecter        |
| Indiquer votre email et votre mot de passe.                                                                                                    | Ou<br>Première connexion au nouvel outil? |
| Puis, cliquer sur « Se connecter »                                                                                                    | Initialise, r.on compte                   |

# 2<sup>ème</sup> étape : Ouvrir le formulaire de demande d'adhésion

## Comment faire ?

Une fois sur la page d'accueil d'OLGUA, une barre d'état rouge vous indique que votre adhésion arrive bientôt à expiration.

## Cliquer sur « formulaire de demande »

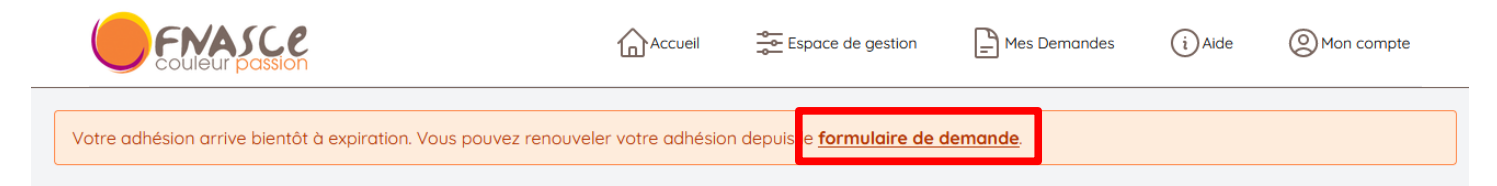

## 3<sup>ème</sup> étape : Mettre à jour votre fiche d'adhérent

Comment faire ?

Commencer par vérifier vos informations personnelles.

Cliquer sur « espace personnel » en haut de la page.

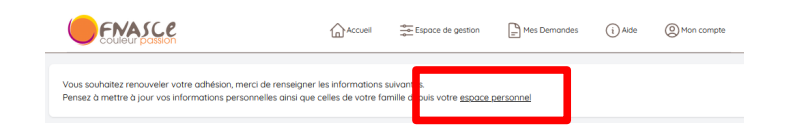

La page « Mes informations personnelles » (onglet Mon compte) s'affiche.

Si besoin de modifier vos informations personnelles (adresse postale, n°téléphone, état civil, etc), cliquer sur « (<u>Modifier</u>) »

Procéder aux modifications.

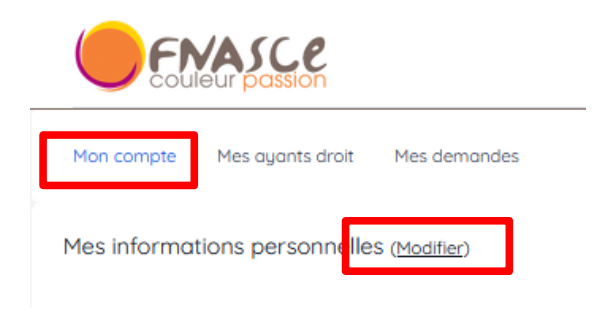

Si besoin d'ajouter/supprimer un ayant-droit, cliquer sur « Mes ayants droits » puis « Modifier »

#### Ayants-droits :

les conjoints et enfants à charge de moins de 25 ans peuvent être ajoutés comme ayants-droits. **Pour les enfants majeurs, pensez à fournir un justificatif (carte d'étudiant, contrat d'apprentissage ou autres)**. Pour les enfants handicapés, il n'y a pas de limite d'âge.

Procéder aux modifications.

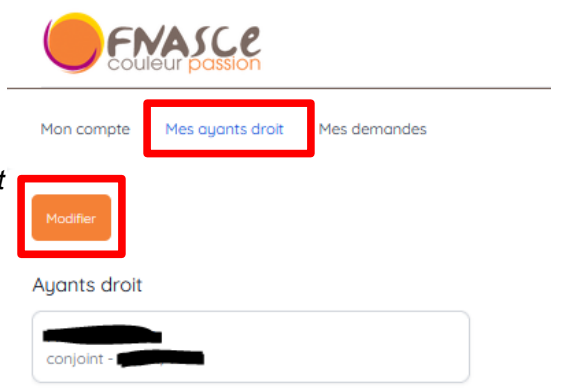

## 4<sup>ème</sup> étape : Finaliser votre renouvellement d'adhésion

#### Comment faire ?

Dans l'onglet « Mon compte », cliquer sur « <u>Faire une demande</u> <u>de renouvellement d'adhésion</u> » en bas de la page.

| C.0 | +i. | -  | - | + 1 |   | - |   | 10 | ~ |   |
|-----|-----|----|---|-----|---|---|---|----|---|---|
| cu  | 1.1 | 21 |   | L J | U | э | ч | 0  | 9 | U |

31/12/2023 (N° adhérent : 45005)

Faire une demande de renouvellement d'adhésion

### OLGUA affiche :

- un récapitulatif des informations personnelles liées à votre compte d'adhérent,

- le détail des tarifs des cotisations selon votre profil d'adhérent (membre actif, membre extérieur individuel ou membre extérieur familial),

- votre revenu fiscal déclaré et le nombre de part(s) associée(s),

- une liste de mentions légales à cocher,

Renseigner vos revenus et cocher les cases adéquates.

#### Revenus :

le revenu fiscal et le nombre de parts servent à déterminer la tranche tarifaire dans laquelle vous vous situez en cas de réservation d'une unité d'accueil. Si vous ne complétez pas cette information, le tarif maximal

(+ 40€/semaine) sera appliqué.

| Vous souhater renouveller votre adhé<br>Renser à mettre à jour vos informatio | sion, mens de renseigner les informations tuivantes.<br>Is personnelles ains que celles de vare familie depuis vatre <u>arra</u>                                                                                                    | as remained                                                                                                    |  |  |  |
|-------------------------------------------------------------------------------|----------------------------------------------------------------------------------------------------|----------------------------------------------------------------------------------------------------|--|--|--|
| Vos informations personnelles                                                 | Statut<br>Acaf<br>Data devasamen<br>Defiziefena<br>Finat<br>desplana guyangikauna-saona gaunifr<br>Silaharan<br>Salitakuran<br>Salitakuran                                                                                                    | Non complet<br>Deglares GaroT<br>Rus cut<br>Constant(n)<br>Admissi<br>Pranda Parc<br>TOTA BASIGNON<br>Prada                                                                                                    |  |  |  |
| Turit                                                                         | Vaci In. Influence and a set of 1922 To:<br>Distribution of the set of the STATE To:<br>- Vaca Res en extension of expendent due HTECT/MTC due vaux<br>Rese restantie et value avec et de consolie du un des novatieses<br>manaress: HTECP/VERDEG/Equipacement - Vaca Res en<br>canavele et ne famos pola gama de fuin dans Honzberg<br>precisioner van de la constantie and de constantes<br>manufantes manaresse. EDITO, Die Versach due Henzel van<br>Honzel gama de la constantie and de la constanties HENRE<br>ACITÉ (const familiale) SE-1 - Vaca Res entenante Honzel<br>ACITÉ (const familiale) SE-1 - Vaca Res entenante Honzel<br>ACITÉ (const familiale) SE-1 - Va |                                                                                                    |  |  |  |
| Revenus                                                                       | Process de seus hannenskalende en offenenen, il hand meastre dans engeleget en an<br>Process de desension de adjour en resultationnel de tente mours hand au defenen<br>genne, solt han ensemble de plan enter<br>allegen en ben ander enter de tente de tente de tente de tente de tente<br>allegens hand au de tente de tente de tente de tente de tente de tente de tente<br>Persona. Encla<br>Persona Excla<br>Persona Excla de tentemente (en PC e de tente de tente                                                                                                | an dreamach de object en control dans sel<br>manatain de 1992 de sel manatai com applied aut «162 par españa da sel<br>pilopt de 162 par españa da sel banat<br>Receiter de particular de particular de la sel<br>de la selectra de la selectra de la selectra de la selectra<br>de la selectra de la selectra de la selectra de la selectra de la selectra<br>de la selectra de particular de particular de la selectra de la selectra<br>de la selectra de la selectra de la selectra de la selectra de la selectra<br>de la selectra de la selectra de la selectra de la selectra de la selectra<br>de la selectra de la selectra de la selectra de la selectra de la selectra de<br>la selectra de la selectra de la selectra de la selectra de la selectra de<br>la selectra de la selectra de la selectra de la selectra de la selectra de<br>la selectra dela selectra de la selectra de la selectra de<br>la selectra de la selectra de la selectra de la selectra de<br>la selectra dela selectra de la selectra de la selectra de<br>la selectra de la selectra de la selectra de la selectra de<br>la selectra dela selectra de la selectra de la selectra de<br>la selectra de la selectra de la selectra de la selectra de<br>la selectra de la selectra dela selectra de la selectra de<br>la selectra de la selectra de la selectra dela selectra de<br>la selectra de la selectra de la selectra dela selectra de<br>la selectra dela selectra dela selectra dela selectra dela selectra<br>la selectra dela selectra dela selectra dela selectra dela selectra dela selectra<br>la selectra dela selectra dela selectra dela selectra dela selectra dela selectra dela selectra dela selectra<br>la selectra dela selectra dela sel |  |  |  |
| Activities                                                                    | Retorbaque Retorbarvert muculany muculany Tridow bould (codo forde forde forde forde forde                                                                                                    | Bilemos Pacne<br>Gréno d'atracte d'épise<br>arémo / mutété Partacter                                                                                                    |  |  |  |
| Hantfons Migdles                                                              | de conflite sur l'hanne di finanzi finanzi finanzi finanzi finanzi internazione di schendari internazione di schendar                                                                                                    | a. Ja nelengage å sterensstager å 2002 TS bast brangerend i<br>som generalistet det en en en en en en en en en en en en en                                                                                                    |  |  |  |

Puis cliquer sur « Valider ma demande d'adhésion »

VALIDER MA DEMANDE D'ADHÉSION

#### Merci !

Votre demande d'adhésion a été transmise à l'ASCE 70.

Un mail de confirmation vous a été envoyé contenant votre bulletin d'adhésion. Ce bulletin est à envoyer accompagné du règlement de votre cotisation (chèque à l'ordre de l'ASCE 70) à l'adresse suivante :

ASCE 70

24, boulevard des Alliés - CS 50389 70014 VESOUL CEDEX

Par virement bancaire : IBAN FR76 1250 6700 1056 5349 2838 150 Indiquer la mention "Adhésion 2024" suivi du nom de l'adhérent.

## 5<sup>ème</sup> étape : Envoyer votre bulletin d'adhésion à l'ASCE accompagné du réglement

Comment faire ?

Un mail intitulé « Votre demande d'adhésion a été prise en compte » a été envoyé sur l'adresse mail utilisée pour vous connecter à OLGUA.

Nota : si vous ne recevez pas le mail, pensez à vérifier vos SPAMS. Si non, contacter l'ASCE pour modifier l'adresse mail associée à votre compte.

Ce mail contient :

- le rappel des tarifs des cotisations selon votre profil d'adhérent (membre actif, membre extérieur individuel ou membre extérieur familial),

- les modalités de paiement (chèque ou virement),

- votre bulletin d'adhésion complété en pièce jointe.

Imprimer votre bulletin d'adhésion.

Déterminer le profil d'adhérent vous correspondant afin de connaitre votre montant de cotisation.

Signer votre bulletin et transmetter le à l'ASCE 70, accompagné du chèque de paiement et, <mark>le cas échéant, des</mark> justificatifs de scolarité pour vos enfants majeurs toujours à charge.

Nota : en cas de paiement par virement, merci de l'indiquer à votre ASCE afin qu'elle puisse valider votre adhésion une fois le virement perçu.

### 6<sup>ème</sup> étape : Validation de votre adhésion par l'ASCE

Une fois votre bulletin d'adhésion complété et signé et le paiement de la cotisation reçue, l'ASCE valide votre adhésion sous OLGUA.

Un mail intitulé « Validation de votre adhésion » vous est envoyé.

Un second mail intitulé «Votre carte adhérent » vous est envoyé : il contient votre carte d'adhérent en format PDF qu'il convient d'imprimer et de signer.

## Votre adhésion a été renouvelée, vous pouvez maintenant bénéficier des actions proposées par votre ASCE !